↑ 🖭 → Denetim Masası → Tüm Denetim Masası Öğeleri

## Bilgisayarınızın ayarlarını düzenleyin

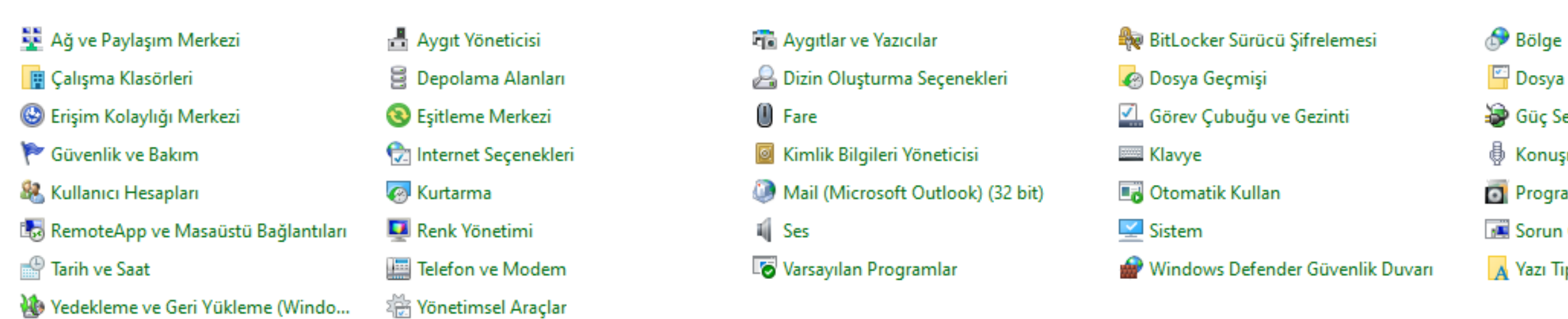

Başlangıç'tan "Denetim Masası"nı açınız.

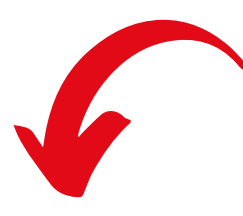

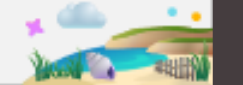

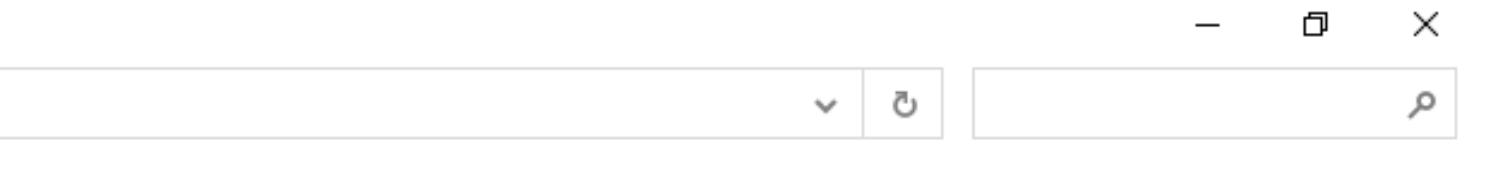

#### Görüntüleme ölçütü: Küçük simgeler 🔻

- 🚰 Dosya Gezgini Seçenekleri
- 🗃 Güç Seçenekleri
- Konuşma Tanıma
- Programlar ve Özellikler
- 📕 Sorun Giderme
- A Yazı Tipleri

↑ 🖭 → Denetim Masası → Tüm Denetim Masası Öğeleri

## Bilgisayarınızın ayarlarını düzenleyin

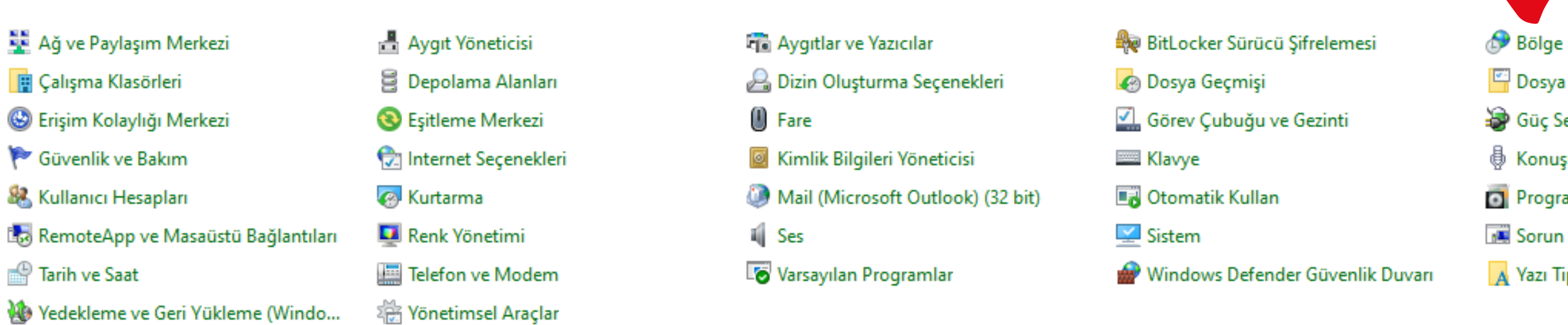

W Yedekleme ve Geri Yükleme (Windo...

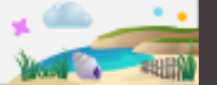

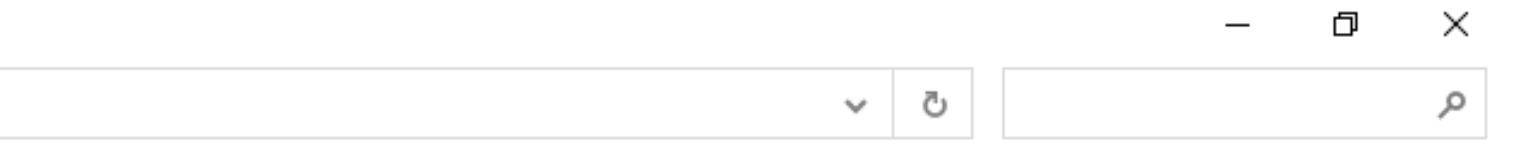

Görüntüleme ölçütü: Küçük simgeler 🔻 Denetim Masası'nı açtıktan sonra, "Bölge"ye tıklayınız.

🚰 Dosya Gezgini Seçenekleri

🗃 Güç Seçenekleri

🗄 Konuşma Tanıma

Programlar ve Özellikler

📕 Sorun Giderme

🔥 Yazı Tipleri

## 🔶 🔶 🝸 🛧 📴 > Denetim Masası > Tüm Denetim Masası Öğeleri

## Bilgisayarınızın ayarlarını düzenleyin

- 🛂 Ağ ve Paylaşım Merkezi
- 🔋 Çalışma Klasörleri
- 🚱 Erişim Kolaylığı Merkezi
- 🚩 Güvenlik ve Bakım
- & Kullanıcı Hesapları
- 🐻 RemoteApp ve Masaüstü Bağlantıları
- 🔐 Tarih ve Saat
- 🐌 Yedekleme ve Geri Yükleme (Windo...

- 📇 Aygıt Yöneticisi 🔒 Depolama Alanları
- Sitleme Merkezi
- 😒 Internet Seçenekleri
- internet seçen
- 🐼 Kurtarma
- 💶 Renk Yönetimi
- 🧱 Telefon ve Modem
- 🔆 Yönetimsel Araçlar

| 🔗 Bölge                 |                              | × 🔊 Bě     |
|-------------------------|------------------------------|------------|
| Biçimler Yönetimsel     |                              | De De      |
| Biçimlendir: Türkçe (Tü | rkiye)                       | 凄 G        |
| Windows görüntüleme     | e dilini eşleştir (önerilen) | ~ ∯ Ко     |
|                         |                              | Pr         |
| <u>Dil tercihleri</u>   |                              | 🔳 Sc       |
| Tarih ve saat biçimleri |                              | 🔥 🗛 Ya     |
| Kısa tarih:             | g.aa.yyyy                    | ~          |
| Uzun tarih:             | д аааа уууу дддд             | ~          |
| Kısa saat:              | HH:dd                        | ~          |
| Uzun saat:              | HH:dd:ss                     | ~          |
| Haftanın ilk günü:      | Pazartesi                    | ~          |
| Örnekler                |                              |            |
| Kısa tarih:             | 30.06.2022                   |            |
| Uzun tarih:             | 30 Haziran 2022 Perşembe     | Bölge sekr |
| Kısa saat:              | 13:06                        |            |
| Uzun saat:              | 13:06:10                     | "Ek Ayarla |
|                         | Ek ayarlar                   |            |
|                         | Tamam İptal                  | Uygula     |

🔎 Aramak için buraya yazın

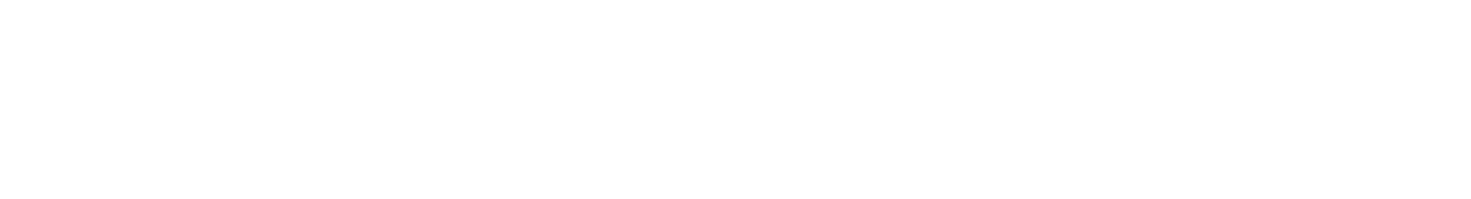

Görüntüleme ölçütü: Küçük simgeler 🔻

### Bölge

- Dosya Gezgini Seçenekleri
- Güç Seçenekleri
- Konuşma Tanıma
- Programlar ve Özellikler
- Sorun Giderme
- Yazı Tipleri

mesi açıldıktan sonra, **ar**"a tıklayınız. ← → ✓ ↑ 🖾 → Denetim Masası → Tüm Denetim Masası Öğeleri

## Bilgisayarınızın ayarlarını düzenleyin

|                                      |                        | Biçimlendirmeyi Özelleştir                                                                                     |   |  |
|--------------------------------------|------------------------|----------------------------------------------------------------------------------------------------|---|--|
| 鞋 Ağ ve Paylaşım Merkezi             | 📇 Aygıt Yöneticisi     | Sayılar Para Birimi Saat Tarih                                                                                 |   |  |
| 📳 Çalışma Klasörleri                 | 🛢 Depolama Alanları    | Örnek                                                                                                    |   |  |
| 🕒 Erişim Kolaylığı Merkezi           | 🔕 Eşitleme Merkezi     | Artı: 123.456.789.00 Eksi: -123.456.789.00                                                                     |   |  |
| 陀 Güvenlik ve Bakım                  | 🔂 Internet Seçenekleri |                                                                                                    |   |  |
| 🍇 Kullanıcı Hesapları                | 🐼 Kurtarma             |                                                                                                    |   |  |
| 🐻 RemoteApp ve Masaüstü Bağlantıları | 💶 Renk Yönetimi        | Ondalık simgesi:                                                                                               | _ |  |
| 💾 Tarih ve Saat                      | 🧱 Telefon ve Modem     | Ondaluktan senraki basamak sausu                                                                               |   |  |
| 🐌 Yedekleme ve Geri Yükleme (Windo   | 🔆 Yönetimsel Araçlar   |                                                                                                    |   |  |
| Ek Ayarlar/Sayılar sekmesinde        |                        | Basamak gruplandırma simgesi:                                                                                  |   |  |
|                                      |                        | Basamak gruplandırma: 123.456.789 ~                                                                            |   |  |
| "Ondalık Simgesi"nin virgül (,) ve   |                        | Eksi işareti simgesi:                                                                                          |   |  |
| "Decement Crumlendurme               |                        | Eksi sayı biçimi: -1,1 ~                                                                                       |   |  |
| Basamak Grupiandirma                 |                        | Ondalık sayılarda öndeki sıfırı göster: 0,7 🗸 🗸                                                                |   |  |
| Simgesi"nin nokta (.) olduğundan     |                        | Liste ayırıcı: ;                                                                                               |   |  |
| emin olunuz                          |                        | Ölçü sistemi: Metrik ~                                                                                         |   |  |
| chini olanaz.                        |                        | Standart rakamlar: 0123456789 ~                                                                                |   |  |
|                                      |                        | Yerel rakamları kullan: Hiçbir Zaman V                                                                         |   |  |
|                                      |                        | Sayı, para birimi, saat ve tarih için sistem varsayılan ayarlarını<br>geri yüklemek üzere Sıfırla'yı tıklatın. |   |  |

🛨 🔎 Aramak için buraya yazın

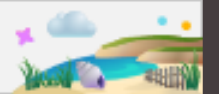

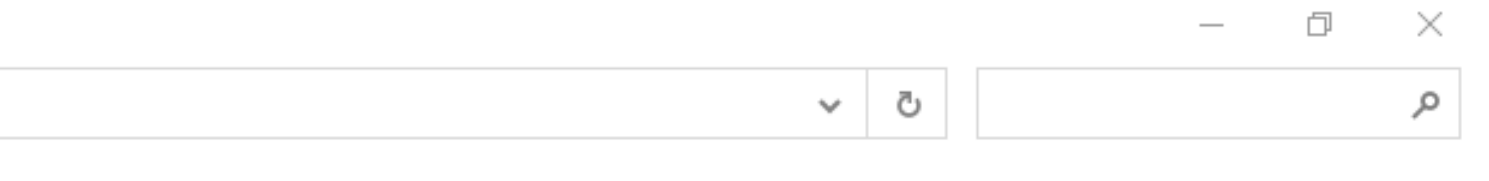

### Görüntüleme ölçütü: Küçük simgeler 🔻

## 🔊 Bölge

- 🚰 Dosya Gezgini Seçenekleri
- 🗃 Güç Seçenekleri
- Konuşma Tanıma
- Programlar ve Özellikler
- 📧 Sorun Giderme
- A Yazı Tipleri

İptal

Tamam

Uygula

## 🔶 🔶 🕤 🛧 📴 > Denetim Masası > Tüm Denetim Masası Öğeleri

## Bilgisayarınızın ayarlarını düzenleyin

- 鞋 Ağ ve Paylaşım Merkezi
- 📳 Çalışma Klasörleri
- 🕒 Erişim Kolaylığı Merkezi
- 陀 Güvenlik ve Bakım
- & Kullanıcı Hesapları
- 🐻 RemoteApp ve Masaüstü Bağlantıları
- 🔐 Tarih ve Saat
- 🐌 Yedekleme ve Geri Yükleme (Windo...
- Aygıt Yöneticisi
  Depolama Alanları
  Eşitleme Merkezi
  Internet Seçenekleri
  Kurtarma
  Renk Yönetimi
- 🧱 Telefon ve Modem
- 👑 Yönetimsel Araçlar

| Biçimlendirmeyi Özelleştir                                                               | ×                             | 🔊 Bö     |
|------------------------------------------------------------------------------------------|-------------------------------|----------|
| Sayılar Para Birimi Saat Tarih                                                           |                               | 🖾 Do     |
| Örnek                                                                                    |                               | ۍ 😸 🕹    |
| Artı: €123.456.789,00                                                                    | Eksi: -ŧ123.456.789,00        | Pr<br>So |
| Para birimi simgesi:                                                                     | ŧ ~                           | A Ya     |
| Artı para birimi biçimi:                                                                 | ŧ1,1 ∨                        |          |
| Eksi para birimi biçimi:                                                                 | -ŧ1,1 ~                       |          |
| Ondalık simgesi:                                                                         | , ~                           |          |
| Ondalıktan sonraki basamak sayısı:                                                       | 2 ~                           |          |
| Basamak gruplandırma simgesi:                                                            |                               |          |
| Basamak gruplandırma:                                                                    | 123.456.789 ~                 | Ek /     |
|                                                                                          |                               | "Or      |
|                                                                                          |                               | "Ba      |
| Sayı, para birimi, saat ve tarih için sistem<br>geri yüklemek üzere Sıfırla'yı tıklatın. | varsayılan ayarlarını Sıfırla | Sim      |
|                                                                                          | Tamam İptal Uygula            | emi      |

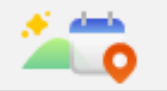

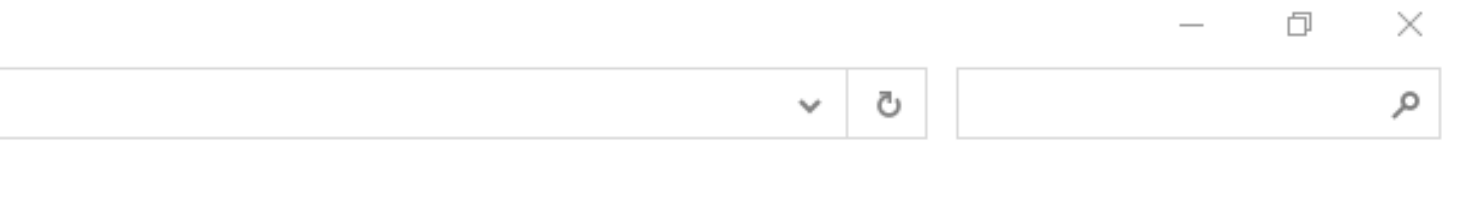

Görüntüleme ölçütü: Küçük simgeler 🔻

### Bölge

- Dosya Gezgini Seçenekleri
- Güç Seçenekleri
- Konuşma Tanıma
- Programlar ve Özellikler
- Sorun Giderme
- Yazı Tipleri

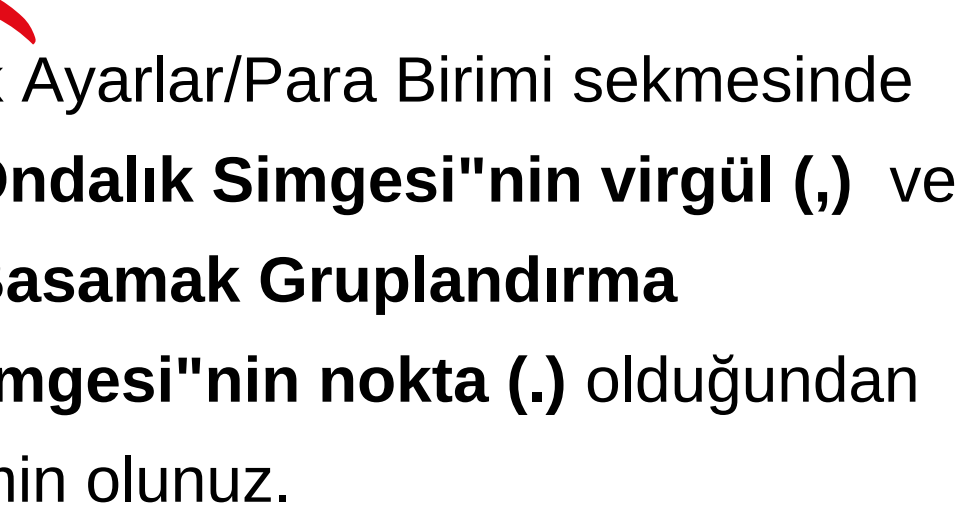

## 🔶 🐳 🔺 🖭 > Denetim Masası > Tüm Denetim Masası Öğeleri

## Bilgisayarınızın ayarlarını düzenleyin

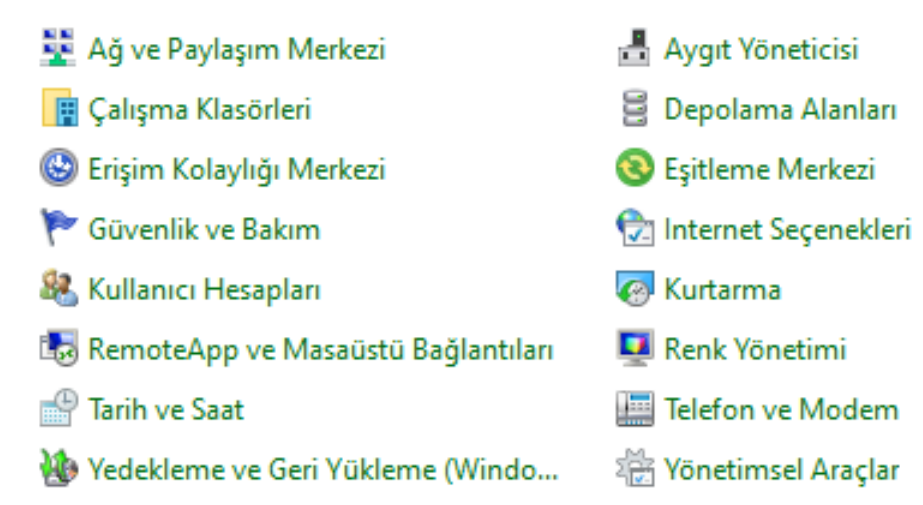

Ek Ayarlar/Saat sekmesinde **"AM"** ve **"PM"** simgelerinin yandaki gibi seçili olduğundan emin olunuz.

|         | Biçimlendirmeyi Özelleştir                                              |                                                                  |      |
|---------|-------------------------------------------------------------------------|------------------------------------------------------------------|------|
|         | Sayılar Para Birimi Saat                                                | Tarih                                                            |      |
|         | Örnekler                                                                |                                                                  | _    |
|         | Kısa saat:                                                              | 10:28                                                            |      |
|         | Uzun saat:                                                              | 10:28:06                                                         |      |
|         | Saat biçimleri                                                          |                                                                  |      |
|         | Kısa saat:                                                              | HH:dd ~                                                          |      |
|         | Uzun saat:                                                              | HH:dd:ss ~                                                       |      |
|         | AM simgesi:                                                             | ÖÖ ~                                                             |      |
|         | PM simgesi:                                                             | ÖS 🗸                                                             |      |
| "AM"    | Gösterimlerin anlam                                                     |                                                                  |      |
| ki qibi | h = saat d = dakika<br>s = saniye (yalnızca ı                           | uzun saat)                                                       |      |
|         | tt = A.M. veya P.M.                                                     |                                                                  |      |
| JZ.     | h/H = 12/24 saat                                                        |                                                                  |      |
|         | hh, dd, ss = baştaki sıfırı göster<br>h, d, s = baştaki sıfırı gösterme |                                                                  |      |
|         | Sayı, para birimi, saat v<br>geri yüklemek üzere Sr                     | re tarih için sistem varsayılan ayarlarını<br>fırla'yı tıklatın. |      |
|         |                                                                         | Tamam İptal Uy                                                   | gula |

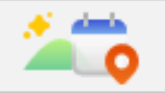

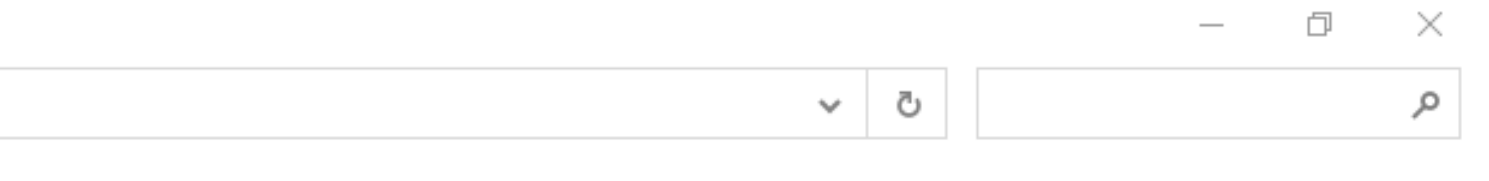

#### Görüntüleme ölçütü: Küçük simgeler 🔻

## 🔊 Bölge

- 💾 Dosya Gezgini Seçenekleri
- 🗃 Güç Seçenekleri
- 🗄 Konuşma Tanıma
- Programlar ve Özellikler
- 📧 Sorun Giderme
- 🔥 Yazı Tipleri

↑ 🖭 → Denetim Masası → Tüm Denetim Masası Öğeleri

## Bilgisayarınızın ayarlarını düzenleyin

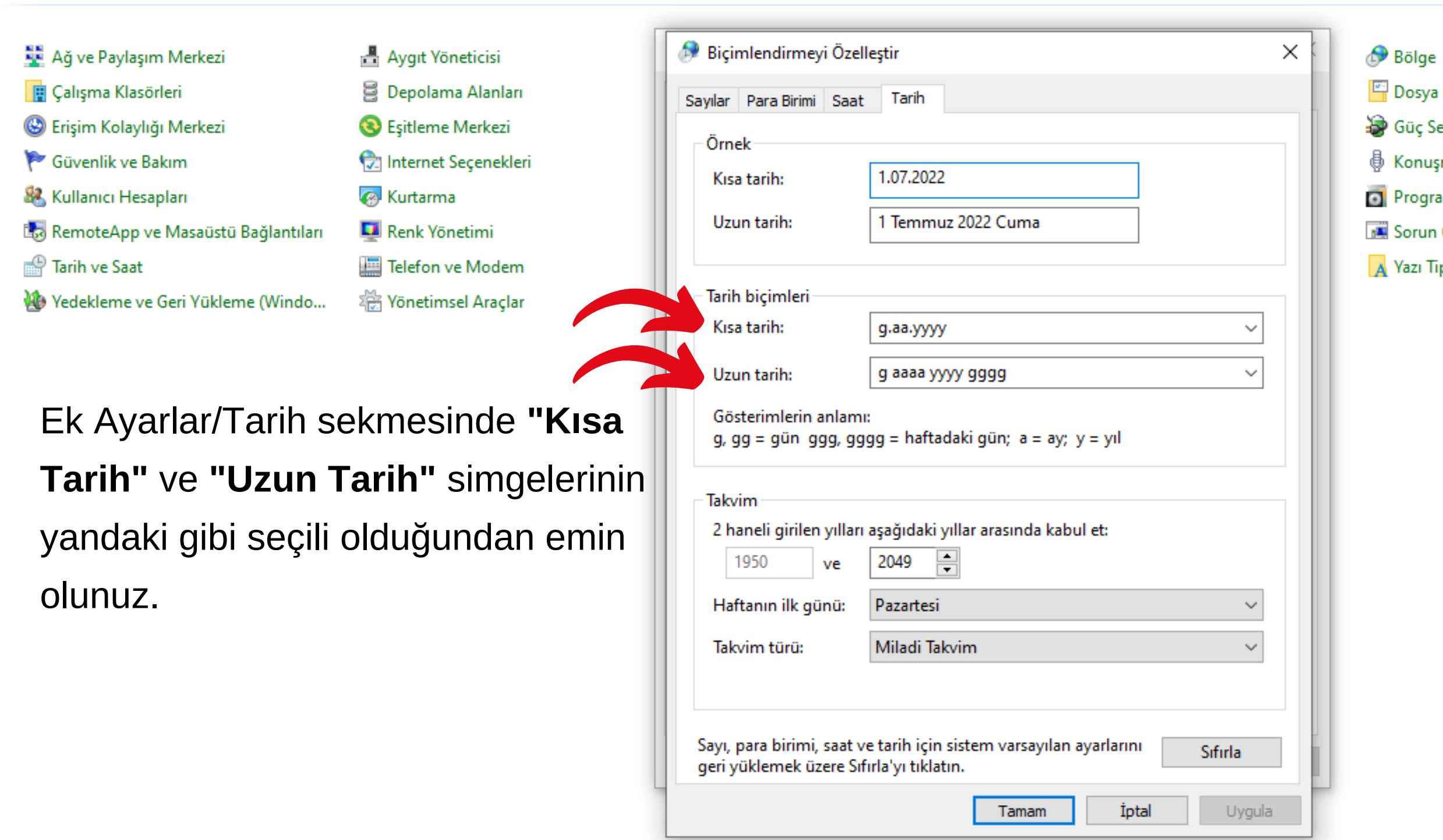

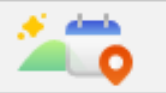

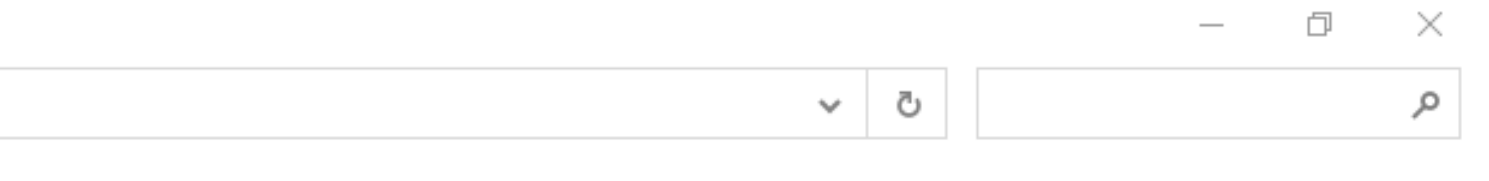

#### Görüntüleme ölçütü: Küçük simgeler 🔻

- 🚰 Dosya Gezgini Seçenekleri
- 🗃 Güç Seçenekleri
- 🗄 Konuşma Tanıma
- Programlar ve Özellikler
- Sorun Giderme
- A Yazı Tipleri

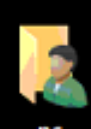

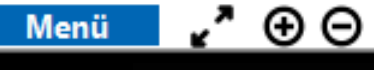

(Server)

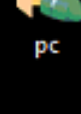

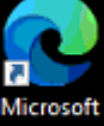

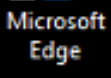

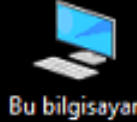

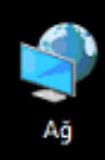

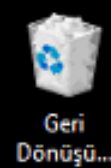

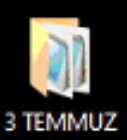

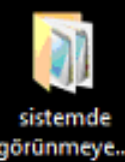

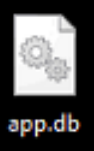

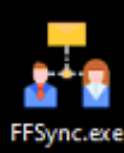

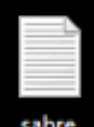

sabre kisayol.txt

Bilgisayarınızın görev çubuğu kısmında bulunan "Gizli Simgeleri Göster" işaretine tıklayınız ve "FFSync" ya da "Release" programının çalıştığından emin olunuz. 0 

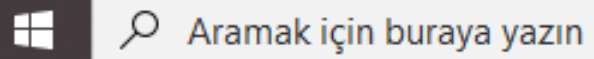

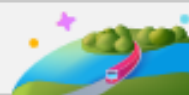

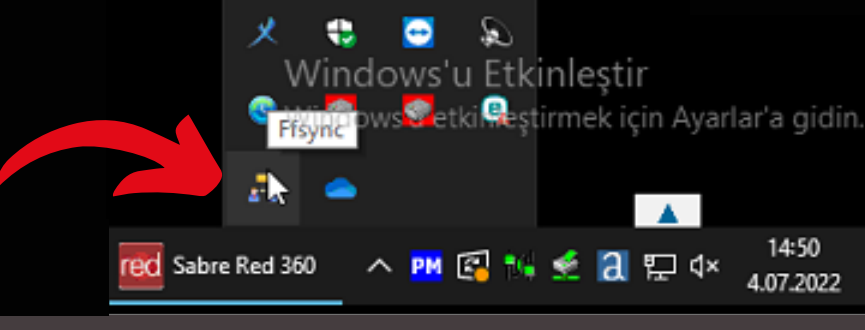

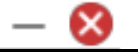

# þ

 $\times$ 

5

**~"** ⊕ ⊝ Menü

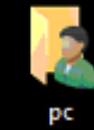

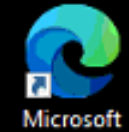

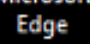

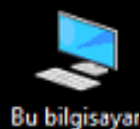

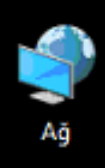

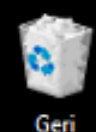

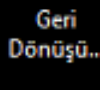

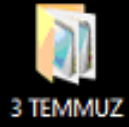

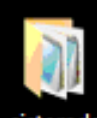

sistemde görünmeye.

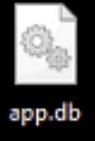

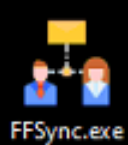

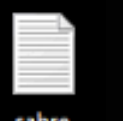

sabre kisayol.txt

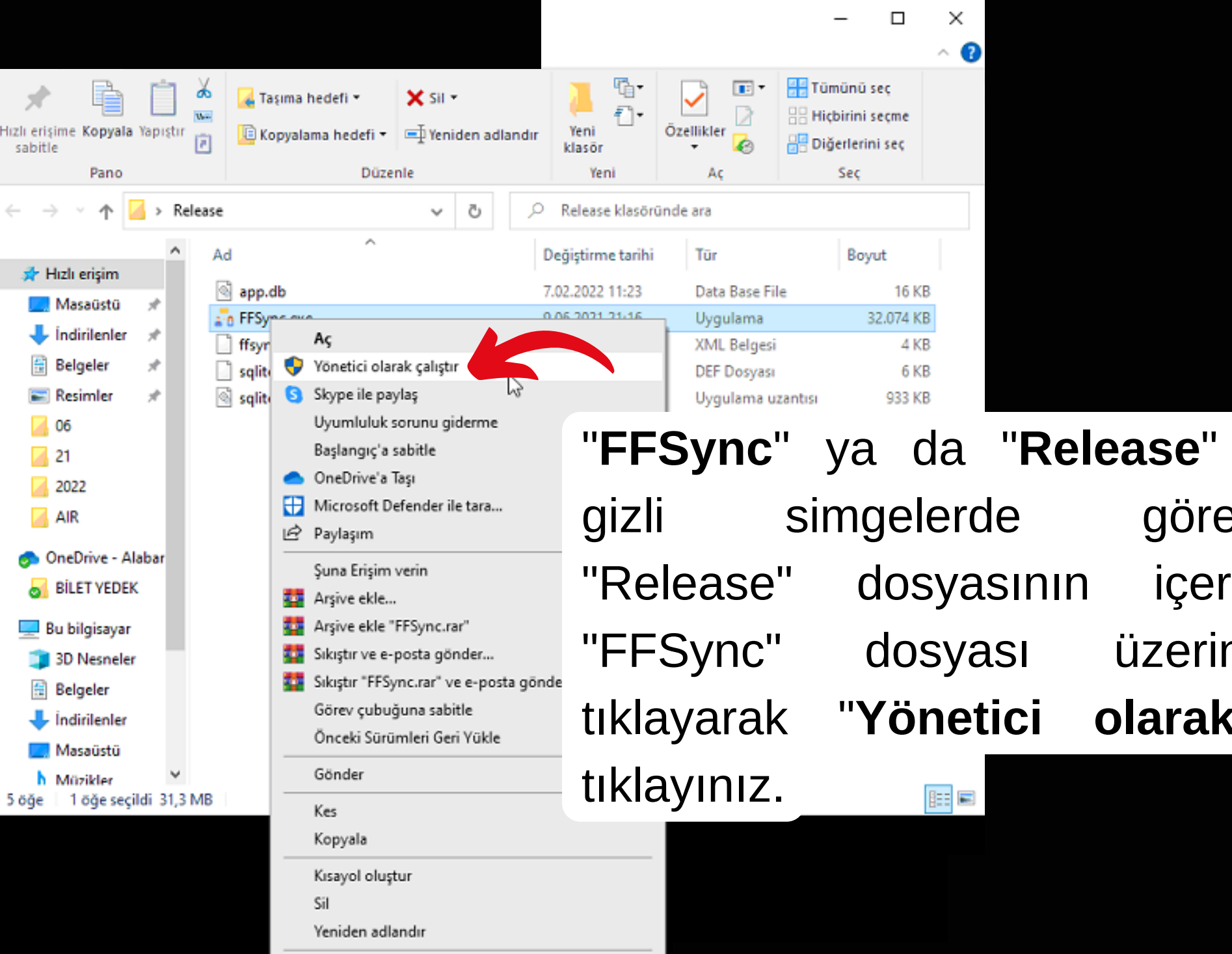

Özellikler

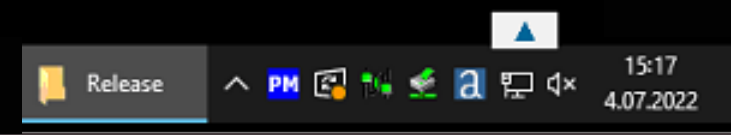

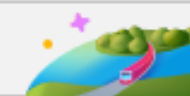

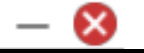

# programini göremiyorsanız, içerisine girip üzerinde sağa **çalıştır**"a olarak

喝

đ

 $\times$ 

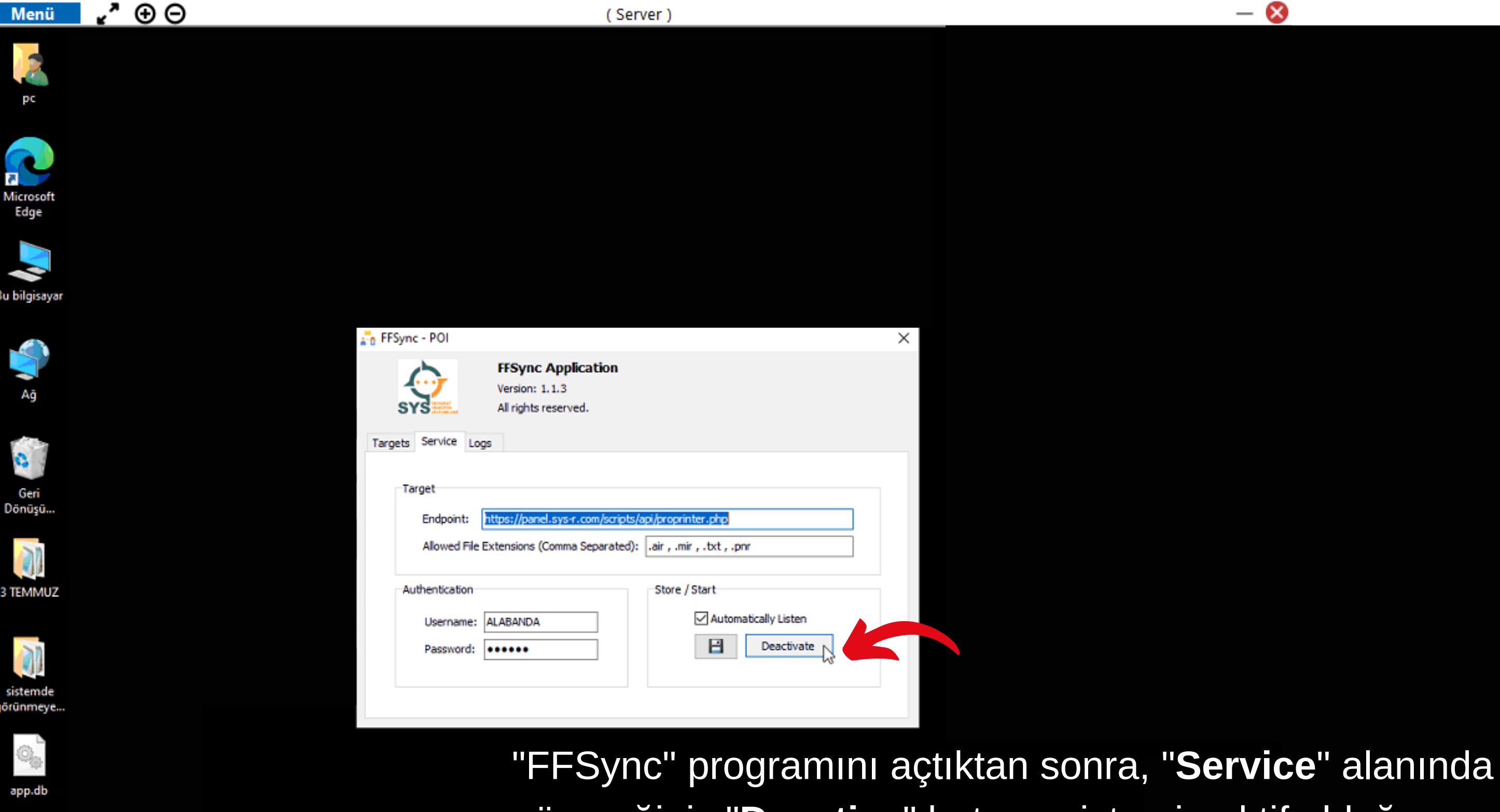

(Server)

FFSync.exe

Menü

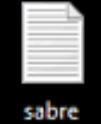

kisayol.txt

göreceğiniz "**Deactive**" butonu sistemin aktif olduğunu gösterir. ("Deactive" butonunun görünür olması "Active" butonun açık olduğu anlamına gelmektedir.)

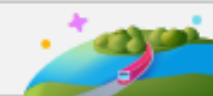

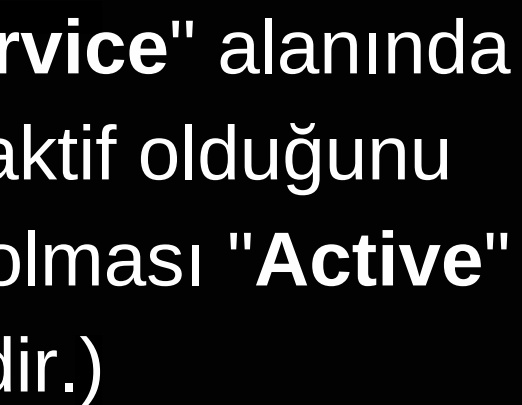

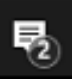

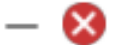

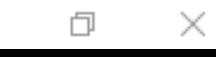

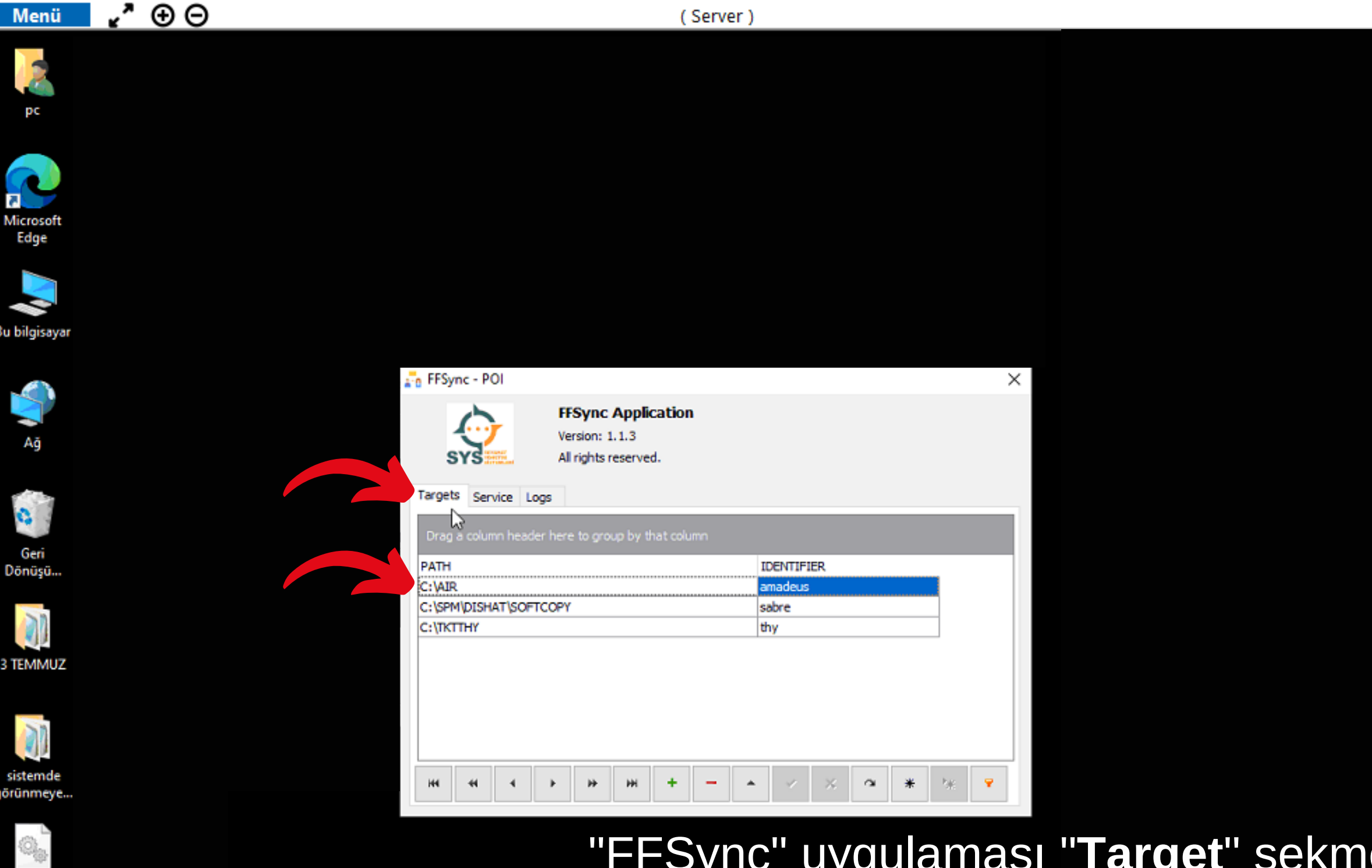

"FFSync" uygulaması "**Target**" sekmesinden biletlerin hangi dosyada depolandığını görebilirsiniz. Bilgisayarınızda biletlerin kayıtlı olduğu dosyayı bu alandan bulup, ilgili dosyayı açınız.

FFSync.exe

sabre kisayol.txt

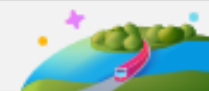

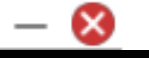

đ

 $\times$ 

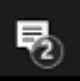

| 📕   🕑 📕 🛛 🖬 IAR                                                             |                      |                                                   |                         |               | - 0             | ×   |
|-----------------------------------------------------------------------------|----------------------|---------------------------------------------------|-------------------------|---------------|-----------------|-----|
| Dosya Giriş Paylaş                                                          | Görünüm              |                                                   |                         |               |                 | ^ ? |
| * 🗎 🎽                                                                       | 🖕 Taşıma hedefi 👻    | 🗙 Sil 🝷                                           | <mark>]</mark> ि•<br>₽• |               | Tümünü seç      |     |
| Hizli erişime Kopyala Yapıştır<br>sabitle                                   | 🔲 Kopyalama hedefi - | 🗐 Yeniden adlandır                                | Yeni<br>klasör          | Özellikler 🖌  | Diğerlerini seç |     |
| Pano                                                                        | Düze                 | nle                                               | Yeni                    | Aç            | Seç             |     |
| $\leftarrow$ $\rightarrow$ $\checkmark$ $\uparrow$ $$ $\checkmark$ Yerel Di | isk (C:) > AIR       | <ul><li>♥</li><li>♥</li><li>♥</li><li>♥</li></ul> | AIR klasöründe          | e ara         |                 |     |
| 🗄 Belgeler 🛷 ^ 🔺                                                            | d                    | D                                                 | eğiştirme tarihi        | Tür           | Boyut           | ^   |
| 📰 Resimler 🖈 👔                                                              | AIR60244.Txt         | N 4                                               | .07.2022 14:48          | Metin Belgesi | i 1KB           |     |
| <u>06</u>                                                                   | AIR60243.Txt         | L3 4                                              | .07.2022 14:42          | Metin Belgesi | i 2 KB          |     |
| <mark>2</mark> 1                                                            | AIR60242.Txt         | 4                                                 | .07.2022 14:41          | Metin Belgesi | і 3 КВ          |     |
| 2022                                                                        | AIR60241.Txt         | 4                                                 | .07.2022 14:38          | Metin Belgesi | i 2 KB          |     |
| AIR                                                                         | AIR60240.Txt         | 4                                                 | .07.2022 14:37          | Metin Belgesi | i 3 KB          |     |
|                                                                             | AIR60239.Txt         | 4                                                 | .07.2022 14:34          | Metin Belgesi | i 3 KB          | 5   |
| oneDrive - Alabar                                                           | AIR60238.Txt         | 4                                                 | .07.2022 14:33          | Metin Belgesi | 2 KB            |     |
| BILET YEDEK                                                                 | AIR60237.Txt         | 4                                                 | .07.2022 14:33          | Metin Belges  | i 3 KB          |     |
| 💻 Bu bilgisayar                                                             | AIR60236.Txt         | 4                                                 | .07.2022 14:32          | Metin Belges  | i 3 KB          |     |
| 3D Nesneler                                                                 | AIR60235.Txt         | 4                                                 | .07.2022 14:31          | Metin Belgesi | i 3 KB          |     |
| Balgalar                                                                    | AIR60234.Txt         | 4                                                 | .07.2022 14:31          | Metin Belgesi | 3 KB            |     |
| is distantes                                                                | AIR60233.Txt         | 4                                                 | .07.2022 14:30          | Metin Belgesi | i 3 KB          |     |
|                                                                             | AIR60232.1xt         | 4                                                 | .07.2022 14:29          | Metin Belges  | 1 2 KB          |     |
| Masaŭstŭ                                                                    | AIR60231.1xt         | 4                                                 | .07.2022 14:23          | Metin Belgesi | 1 6KB           |     |
| Müzikler                                                                    | AIR60230.Ixt         | 4                                                 | 07.2022 14:22           | Metin Belgesi |                 |     |
| Resimler                                                                    |                      | 4                                                 | 07 2022 14:22           | Matin Belges  | 1 4 60          |     |
| 📕 Videolar                                                                  | AIR60226.IXT         | 4                                                 | 07 2022 14:22           | Metio Pelgesi | 2 20            |     |
| 归 Yerel Disk (C:)                                                           | AIR60226.Tvt         | 4                                                 | .07.2022 14:21          | Metin Relaesi | 2 XR            |     |
| 49.971 öğe Durum: 🎎 Pavlaş                                                  | lan                  | -                                                 | CONTRACTOR OF THE       | manougu       |                 | =   |

(Server)

İlgili dosyadaki verilerinizin "SYS" panelinize akması için sisteme akmamış biletleri seçip, kopyalayın(Ctrl+C) ve aynı dosya içerisindeyken yapıştırın(Ctrl+V). Kopyasını oluşturduğunuz belgelerin eş zamanlı olarak "SYS" panelinize de aktığını görebilirsiniz.

∧ M 🔄 🐝 🛫 ┨ 🔛 Φ×

📜 AIR

**∡"** ⊕ ⊝

Menü

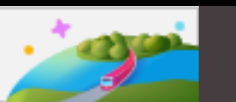

kisayol.tx

3 TEMMU

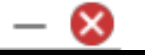

 $\times$ 

đ

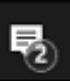

4.07.2022